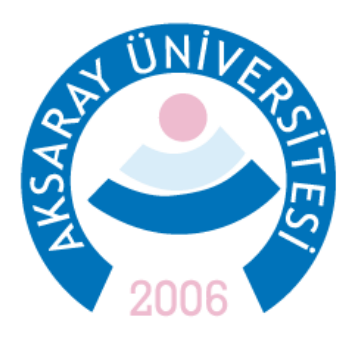

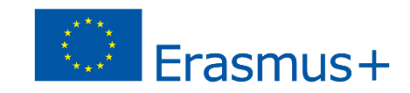

# ERASMUS ÖĞRENİM BAŞVURUSU KLAVUZ

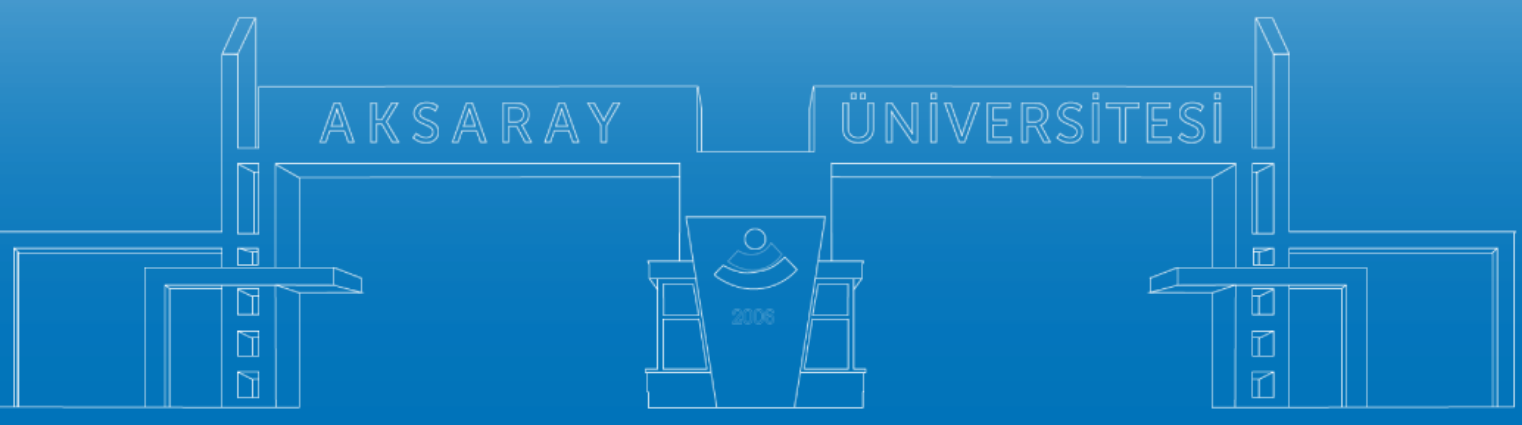

www.aksaray.edu.tr

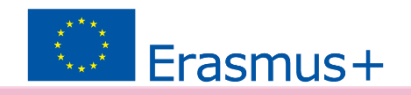

|   |                                 | . Heama                                                                                                    |                  |             |
|---|---------------------------------|----------------------------------------------------------------------------------------------------|------------------|-------------|
| к | urum Adı 🏗                      | Nan 11                                                                                                    | Bitiş Tarihi 1   |             |
|   | EGE ÜNİVERSİTESİ                | Erasmus≁ Karma Yoğun Hareketlilik Programı (Alman Dili ve Edebiyatı<br>Lisansüstü Öğrencilere)                                            | 06.10.2022 17:00 | 🖸 kana Ge   |
|   | EGE ÜNIVERSITESI                | Eresmus+ 8IP Programi Personel Ders Verme Hareketliliği                                                                                   | 06.10.2022 17:00 | 😭 İlana Git |
|   | SÜLEYMAN DEMİREL ÜNİVERSİTESİ   | 2022/2023 Akademik Yili Bahar/Yaz Donemieri Erasmus+ Akademik Ders<br>Verme Hansketliliği (2021 ve 2022 Projesi)                          | 23,11,2022 17:30 | 🚺 llana Git |
|   | IZMIR KAVRAM MESLEK YÜKSEKOKULU | Erasmus+ Personel Ders Verme Haneketiligi 2021-1- TR01-KA131-HED-<br>000003423 ve 2022-1-TR01-KA131-HED-000053386 Projeleri Beşvuruları   | 31.10.2022 05:00 | 🚺 kana Git  |
|   | IZMİR KAVRAM MESLEK YÜKSEKOKULU | Erasmus+ Personel Egitim Alma Hareketiliigi 2021-1- TR01-KA131-HED-<br>000003423 ve 2022-1-TR01-KA131-HED-000053366 Projeleri Başvuruları | 31.10.2022 05:00 | 🖸 lans Git  |
|   | BURSA TEKNIK ÜNIVERSITESI       | Erasmus + KA103 2020 Sözlepme Öğrenci Staj Hareketiliği İlanı                                                                             | 31.10.2022 16:30 | 🖆 tana Git  |
|   | HASAN KALYONCU ÜNİVERSİTESİ     |                                                                                                    | 07.11.2022 11:59 | 🖆 Rana Git  |
|   | ÇANKAYA ÜNİVERSİTESİ            | Erasmus- Eğitim Alma Hareketlilği                                                                                                    | 22.11.2022 17:15 | 🗋 Ilana Git |
|   | ÇANKAYA ÜNİVERSİTESİ            | Eresmus+ Ders Verme Hareketšiliği Başvuruları                                                                                             | 22.11.2022 17:15 | 🚺 llana Git |
|   | ATILIM ÜNİVERSİTESİ             |                                                                                                    | 20.10.2022 14:30 | 📑 kana Get  |

2023/2024 AKADEMİK YILI BAHAR DÖNEMİ ERASMUS ÖĞRENİM HAREKETLİLİĞİ BAŞVURU İLANI KA131 - 2023 SÖZLEŞME YILI

<u>https://erasmusbasvuru.ua.gov.tr/giris</u> linki üzerinden yapılmaktadır.

Öncelikle e-devlet şifresi ile giriş yapılmalıdır.

Başvuruların bir bilgisayar üzerinden yapılması tavsiye edilir. Akıllı telefon ekranlarında bazı sekmeler görünmeyebilir.

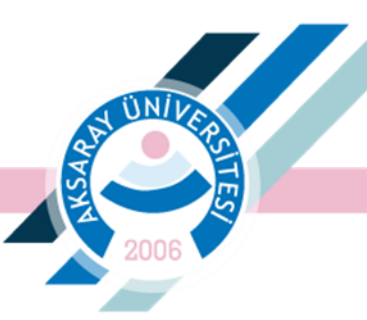

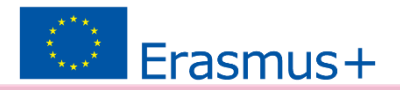

# Giriş yapıldıktan sonra ilgili ilan seçilmelidir.

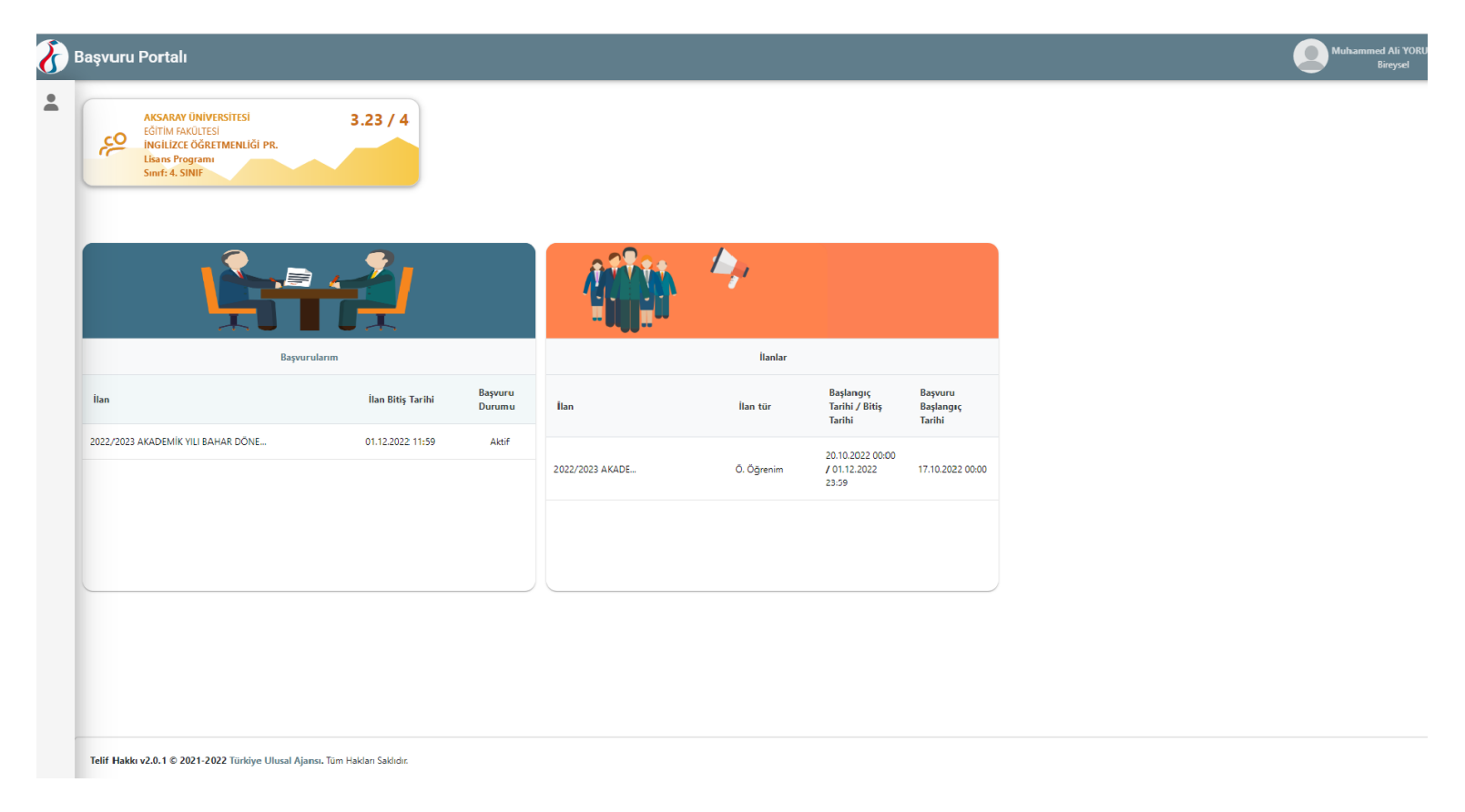

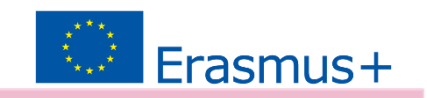

AKSARAY ÜNİVERSİTESİ

# Öğrenciye ait bir fotoğraf eklenmesi zorunludur. Düzenle butonuna tıklayarak ekleyebilir veya değiştirebilirsiniz.

| 🕜 Başvuru Portalı |                                                           |                                                                                                    |                       |                         |           | Muhammed Ali Yo<br>Bireysel |
|-------------------|-----------------------------------------------------------|----------------------------------------------------------------------------------------------------|-----------------------|-------------------------|-----------|-----------------------------|
| *                 | 1<br>Kişisel Bilgiler                                     | 2<br>Eğitim Bilgileri                                                                                            | 3<br>Tercih Bilgileri | 4<br>İletişim Bilgileri | 5<br>Onay |                             |
|                   | DIZENE                                                    | Ad<br>MUHAMMED ALI<br>Soyad<br>YORULMAZ<br>TCKN<br>16808530786<br>Dogum Tarihi<br>6/24/2000<br>Cinsiyet<br>Kadin |                       |                         |           |                             |
|                   | Herhangi bir engeliniz var mı? Şehit/Gazi yakını mısınız? |                                                                                                    |                       |                         |           |                             |
|                   | Devletin koruma, bakım veya barınma altındı               | a misiniz?                                                                                                    |                       |                         | lleri >   |                             |

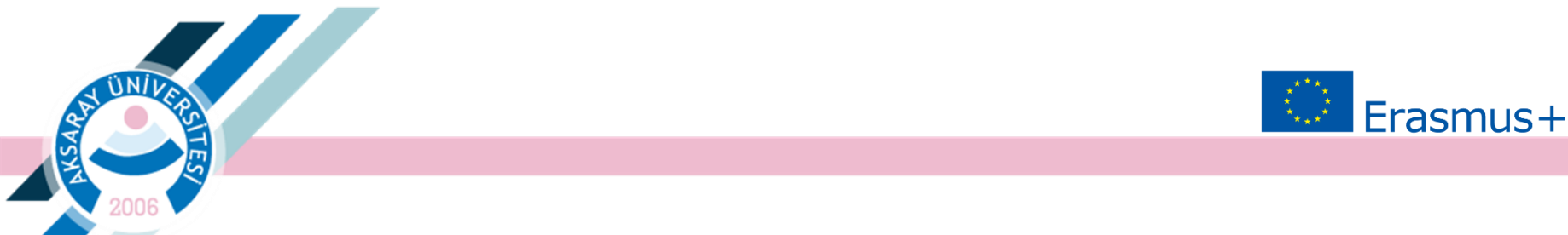

## Bilgilerinizi tamamlayarak 'İleri' butonu ile devam ediniz. Dönem olarak tamamlanan yarıyıl sayısı yazılmalıdır.

| 1<br>Kişisel Bilgiler                    | 2<br>Eğitim Bilgileri    | 3<br>Tercih Bilgileri | 4<br>Yabancı Dil Bilgileri | 5<br>İletişim Bilgileri | 6<br>Belge Yükleme | 7<br>Onay                |
|------------------------------------------|--------------------------|-----------------------|----------------------------|-------------------------|--------------------|--------------------------|
| Ensrus                                   | 2023 202                 | 4 GÜZ DÖNEMİ - ERASMI | JS ÖĞRENİM HAREKETLİLİĞİ B | AŞVURU İLANI            | tisher<br>Size     | ALISALAINIS<br>NTOALADOT |
| Üniversite *<br>AKSARAY ÜNIVERSITESI     |                          |                       |                            |                         |                    |                          |
| Bölüm/Program<br>SOSYAL BİLİMLER ENSTİTI | ÜSÜ / KAMU YÖNETİMİ (YL) | (TEZLİ)               |                            |                         |                    | × ~                      |
| Sınıf *<br>DERS AŞAMASI                  |                          |                       |                            |                         |                    | ~                        |
| Dönem *                                  |                          |                       |                            |                         |                    | ~                        |
| Not Ortalamanız *                        |                          |                       |                            |                         |                    |                          |
| Öğrenci Numarası *                       |                          |                       |                            |                         |                    |                          |
| 1 Gori                                   |                          |                       |                            |                         | ,                  | ari N                    |

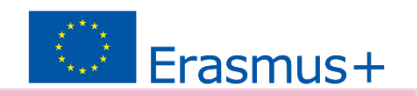

AKSARAY ÜNİVERSİTESİ

'Tercih Listesi'nden gitmek istediğiniz ve size uyumlu olan üniversiteyi seçiniz ve <u>Tercihinize Ekleyin</u> butonuna basınız. Anlaşmalı olunan üniversiteler listede görünmüyorsa lütfen Erasmus Ofisine ekran görüntüsü ile e-posta atınız. <u>erasmus@aksaray.edu.tr</u>

| 1<br>Kişisel Bilgiler | 2<br>Eğitim Bilgileri                                         | 3<br>Tercih Bilgileri   | 4<br>Yabancı Dil Bilgileri  | 5<br>İletişim Bilgileri | 6<br>Belge Yükleme | 7<br>Onay            |
|-----------------------|---------------------------------------------------------------|-------------------------|-----------------------------|-------------------------|--------------------|----------------------|
| Ersens                | 2023 202                                                      | 4 GÜZ DÖNEMİ - ERASMU   | JS ÖĞRENİM HAREKETLİLİĞİ BA | AŞVURU İLANI            | time<br>Tage       | IUSILANS<br>Vienases |
| Tercih Listesi        |                                                               |                         |                             |                         | → + 1. Tercihinize | e Ekleyin            |
|                       |                                                               | Başv                    | uru Tercihleriniz           |                         |                    |                      |
| t↓                    |                                                               |                         |                             |                         |                    |                      |
| ţ↓                    |                                                               |                         |                             |                         |                    |                      |
| Erasmus Değişim Pro   | gramları'ndan daha önce yara<br>nde birden fazla başvurunuz v | rlandınız mı?<br>ar mı? |                             |                         |                    |                      |
| < Geri                |                                                               |                         |                             |                         |                    | leri >               |

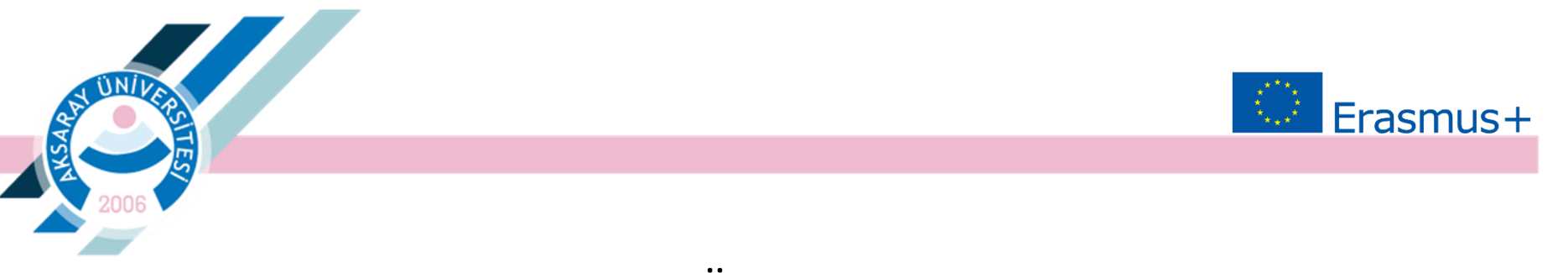

Yabancı Dil Bilgileri bölümünde 'Üniversite Kendi Sınavı'nı seçiniz. Sınav Yılı olarak 2023 olarak seçilmeli ve '*Yabancı Dili Ekleyin'* butonuna basılmalıdır.

| 1<br>Kişisel Bilgiler                         | 2<br>Eğitim Bilgileri                     | 3<br>Tercih Bilgileri              | 4<br>Yabancı Dil Bilgileri | 5<br>İletişim Bilgileri  | 6<br>Belge Yükleme | <b>7</b><br>Onay |
|-----------------------------------------------|-------------------------------------------|------------------------------------|----------------------------|--------------------------|--------------------|------------------|
| 2023/20                                       | 24 AKADEMİK YILI BAHAR I                  | DÖNEMİ ERASMUS ÖĞRE                | NİM HAREKETLİLİĞİ BAŞVURU  | İLANI KA131 - 2023 SÖZLE | SME YILI           | A. 4405          |
| Yabancı Dil<br>İngilizce                      | X V V Vabancı Dil Sına<br>Üniversite Kenc | <sup>VI</sup><br>Ii Sinavi × ✓ 20: | av Yili [<br>23            | Puan                     | + Yabancı Dili E   | deyin            |
| Dil Adı / Sınav<br>İngilizce / Üniversite Ker | ndi Sınavı (Puan : 85)                    |                                    |                            |                          |                    |                  |
|                                               |                                           |                                    |                            |                          |                    |                  |
| < Geri                                        |                                           |                                    |                            |                          | İler               | i >              |

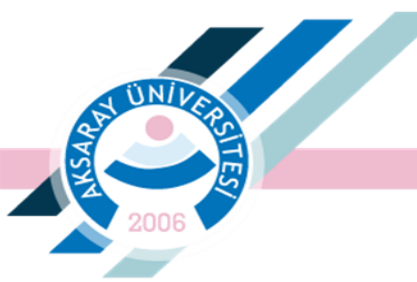

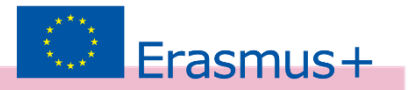

#### İletişim Bilgilerini ekleyerek ilerleyiniz.

| 1<br>Kişisel Bilgiler                          | 2<br>Eğitim Bilgileri | 3<br>Tercih Bilgileri | 4<br>Yabancı Dil Bilgileri | 5<br>İletişim Bilgileri     | 6<br>Belge Yükleme | 7<br>Onay                         |
|------------------------------------------------|-----------------------|-----------------------|----------------------------|-----------------------------|--------------------|-----------------------------------|
| 2023/202                                       | 4 AKADEMİK YILI BAHAR | DÕNEMİ ERASMUS ÖĞRE   | NİM HAREKETLİLİĞİ BAŞVUF   | RU İLANI KA131 - 2023 SÖZLE |                    | 10. <b>54 430</b> 3<br>6104 - 200 |
| . Cep Telefonunuz *                            |                       |                       |                            |                             |                    |                                   |
| Mail Adresiniz *                               |                       |                       |                            |                             |                    |                                   |
| – İkamet Adresiniz *<br>Merkez Mah. 1250Sok No | :9/35 Aksaray         |                       |                            |                             |                    |                                   |
| - Acil Durum Kişisi *<br>Ali Ak                |                       |                       |                            |                             |                    |                                   |
| - Acil Durum Kişisi Cep Tele<br>0555 444 55 66 | fonu *                |                       |                            |                             |                    |                                   |
|                                                |                       |                       |                            |                             |                    |                                   |
| < Geri                                         |                       |                       |                            |                             | Ĩ                  | leri >                            |

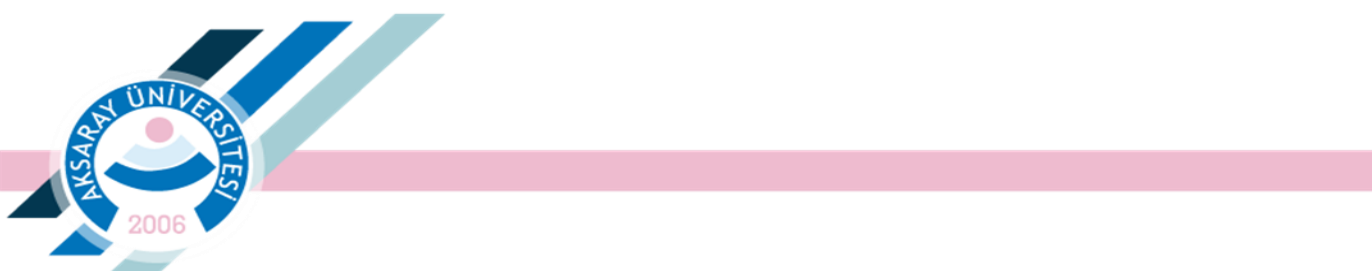

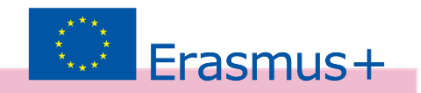

## Kendileri veya birinci derece yakınları AFAD'dan *afetzede yardımı* alan öğrenciler kanıtlayıcı belgeyi buraya yüklemelidir.

| 1<br>Kişisel Bilgiler | 2<br>Eğitim Bilgileri        | 3<br>Tercih Bilgileri | 4<br>Yabancı Dil Bilgileri | 5<br>İletişim Bilgileri    | 6<br>Belge Yükleme | 7<br>Onay             |
|-----------------------|------------------------------|-----------------------|----------------------------|----------------------------|--------------------|-----------------------|
| 2023/20               | 24 AKADEMİK YILI BAHAR       | DÖNEMİ ERASMUS ÖĞR    | ENİM HAREKETLİLİĞİ BAŞVURL | J İLANI KA131 - 2023 SÖZLE |                    | <b>4.489</b><br>K.COD |
| × AFAD'dan afetzede y | ardımı alındığına dair belge |                       |                            |                            | 1                  | ,Yükle                |
| < Geri                |                              |                       |                            |                            | iler               | i <b>&gt;</b>         |

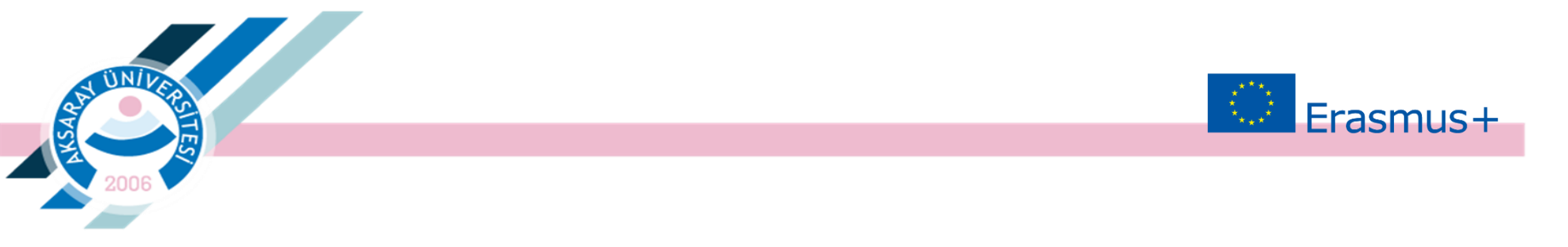

#### Daha sonra başvurunuzu onaylayınız.

|           | Cyan Eligier Egion Eligieri bech Eligieri Yalara 20 Eligieri belgen Bigleri Orwy                                                         |
|-----------|----------------------------------------------------------------------------------------------------|
|           | P 2022/023 AKADEMIK YEL BAHMA DÖNEMI BASINGS ÖĞRENIN HAREKETLEKİ BAŞI'URU LANI                                                           |
|           | Al ALMANDE AL                                                                                                    |
|           | Instructions give regulators on rest           SetMicCast splator memory f                                                               |
| AX        | Drawtor                                                                                                    |
| εĞ        | Influm/Inspirm                                                                                                    |
| 3,2       | ni Utatani -                                                                                                    |
|           | Bapyora Norchieniz                                                                                                    |
| N         | TAKITO BUKUNO UVENBINI NA (Javahi Di Taplara ) (bajien komiyan i k) ZINNES TEMESICADU ANAZAMAN (Javahi Di Taplara ) (bajien Komiyan i k) |
|           | Enterna Libépien Progenter Index data tana yarafandra m?                                                                                 |
|           | Yabanci Oli Bilgiloriniz                                                                                                    |
| le<br>osi | glas (Insende Iand Sea) (B3)<br>Cip Melantar                                                                                             |
| -9        | Mal Administra                                                                                                    |
| 40        | Savet Associations                                                                                                    |
|           | e Ger                                                                                                    |

AKSARAY ÜNİVERSİTESİ

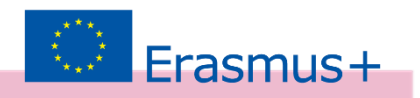

### Değişiklik yapılmak istediğinde Güncelle butonu kullanılabilir. Başvuru tamamlandıktan sonra Başvuru Formunu indirin ve saklayın.

| ortalı |                                                                                   | Muhammed Ali Y<br>Bireysel |
|--------|-----------------------------------------------------------------------------------|----------------------------|
|        |                                                                                   |                            |
|        | Herhangi bir engeliniz var mı?                                                    |                            |
|        | Sehit/Gazi yakını mısınız?                                                        |                            |
|        | Devletin koruma, bakım veya barınma altında mısınız?                              |                            |
|        |                                                                                   |                            |
|        |                                                                                   |                            |
|        | Bolum/Program<br>EĞİTİM FAKÜLTESİ / İNGİLİZCE ÖĞRETMENLİĞİ PR.                    |                            |
|        | Not Ortalamaniz                                                                   |                            |
|        | 3,23                                                                              |                            |
|        | Başvuru Tercihleriniz                                                             |                            |
|        | VYTAUTO DIDZIOJO UNIVERSITETAS (Zoruniu Dil : İngilizce ) (Topiam Kontenjan : 6 ) |                            |
|        | REZEKNES TEHNOLOGIJU AKADEMIJA (Zoruniu Dii : İngilizce ) (Toplam Kontenjan : 2 ) |                            |
|        | Erasmus Değişim Programları'ndan daha önce yararlandınız mı?                      |                            |
|        | Yabancı Dil Bilgileriniz                                                          |                            |
|        | İngilizce (Üniversite Kendi Sınavı) 80.00                                         |                            |
|        | Cep Telefonunuz                                                                   |                            |
|        | 0505 555 66 66                                                                    |                            |
|        | Mail Adresiniz – ugurkync@gmail.com                                               |                            |
|        | ikamet Adresiniz                                                                  |                            |
|        | Aksaray Erkek Öğrenci Yurdu                                                       |                            |
|        |                                                                                   |                            |
|        | 🖉 Güncelle Başvuru Formu                                                          | indir                      |
|        |                                                                                   |                            |

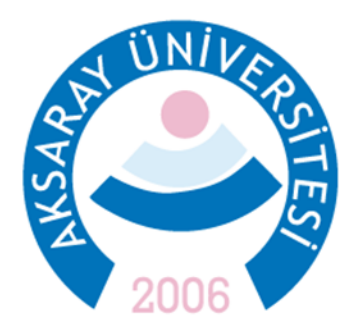

Daha fazla bilgi ve sorularınız için Erasmus Ofisi ile iletişime geçin. Spor Bilimleri Fakültesi Kat:2 <u>erasmus@aksaray.edu.tr</u> 03822883836 - 03822883835

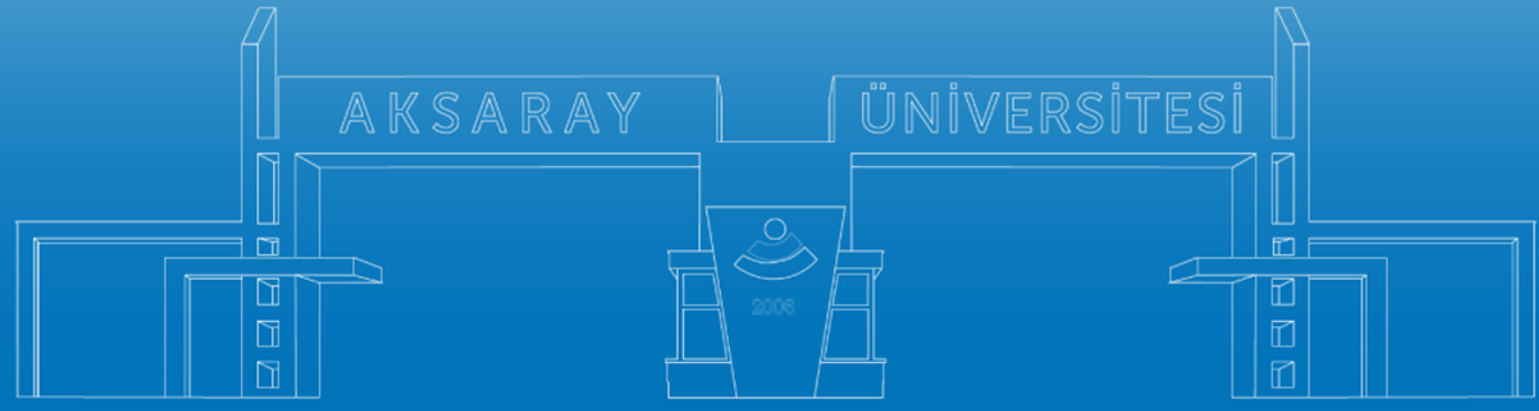

www.aksaray.edu.tr